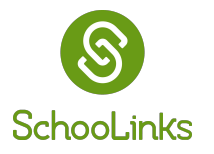

## **Getting Started with**

**Course Planning** 

1. To access the Course Planner, go to **My Students** and select your student

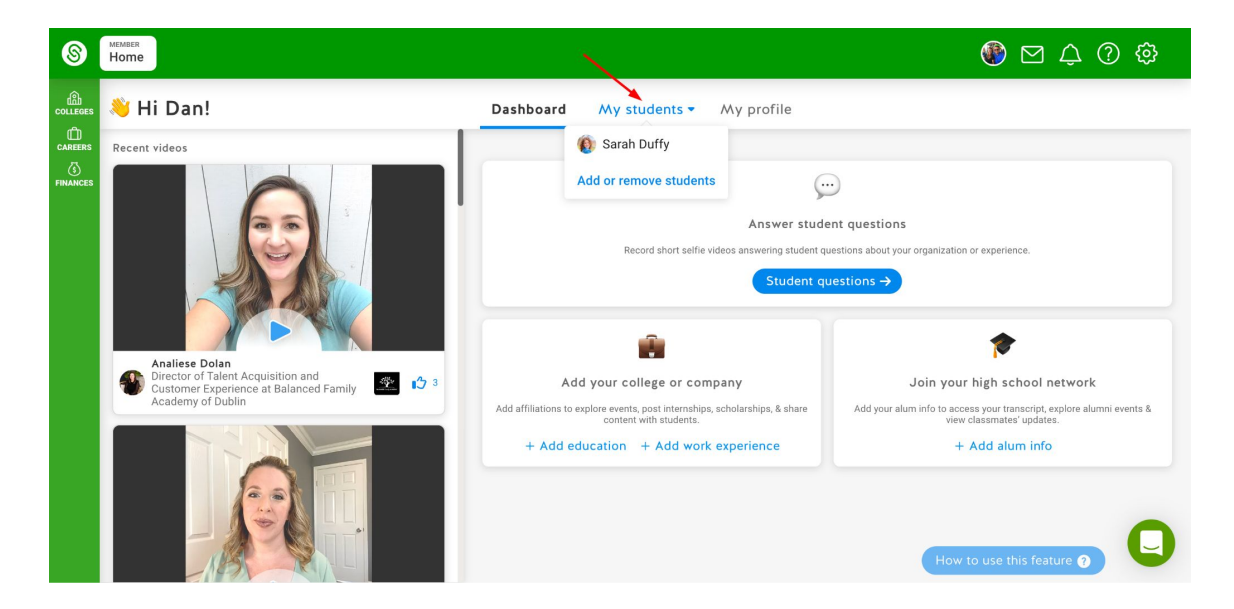

2. On your student's page, click on the Casefile Sections dropdown and choose Course Plans.

| 8 | STUDENTS<br>Guardian Dashboard                               |                                                                                                    |                                                                                                    | 🛞 🖸 🗘 🕲                                          |
|---|--------------------------------------------------------------|----------------------------------------------------------------------------------------------------|----------------------------------------------------------------------------------------------------|--------------------------------------------------|
|   | Hi Dan!                                                      |                                                                                                    | Dashboard <u>My students -</u> My profile<br>Sesefile section                                                                                                    | 2                                                |
|   | To Dc<br>Keep tra<br>2 Overdue<br>1 Due with<br>June<br>16th | <ul> <li>Student Activities</li> <li>To Dos</li> <li>Assessments</li> <li>Learning Chapters</li> <li>Game of Life</li> <li>Surveys</li> <li>Events and Reminders</li> <li>Plankuge</li> <li>Course Plans</li> <li>Personalized Plans</li> <li>Goals</li> </ul> | A*       Accountability & Performance         Student Performance         College         College Lists & Favorites         College Admission Stats         Career         Career Exploration         Certifications         Finance         College Financing | Other Key Contacts Documents Experience Tracking |

**3.** Once you've clicked on Course Plan, you will click View Plan on the Current School Year Plan. Note that Past Year plans cannot be edited and should only be used as a reference.

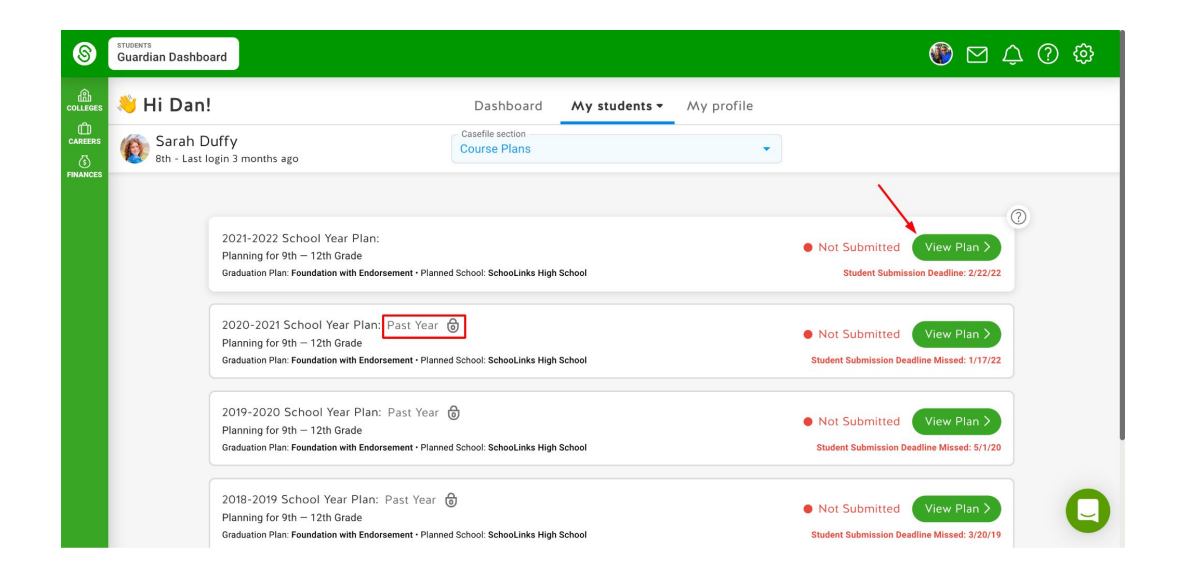

**4**. From here, you can look over the course plan for your student.

| SCHOOL<br>Course Planner                                                          |                                                                   |                |                                           |    |                                                                   |    | 🔮 🖂 🗘 🕐 -                                           | <del>ن</del> ې |
|-----------------------------------------------------------------------------------|-------------------------------------------------------------------|----------------|-------------------------------------------|----|-------------------------------------------------------------------|----|-----------------------------------------------------|----------------|
| Sarah Duffy Current School                                                        |                                                                   | GOALS          |                                           |    |                                                                   |    |                                                     |                |
| Planned School<br>SchooLinks High School 💿                                        |                                                                   | Course Catalog |                                           |    |                                                                   |    |                                                     |                |
| Deadline: 2/22/2022                                                               | 16.5 9th Grade                                                    |                | 12 10th Grade                             | 15 | 11th Grade                                                        | 10 | 12th Grade History                                  | ± PD           |
|                                                                                   | Introduction to Cosmetology<br>1/1× T544                          | 0              | Cosmetology I<br>2/2× T545                | ٥  | Cosmetology II<br>2/2~ T546                                       | 0  | Cosmetology II/Lab<br>3/3~ T548                     | 0              |
|                                                                                   | Principles of Cosmetology<br>Design and Color Theory<br>1/1~ T547 | 0              |                                           |    |                                                                   |    |                                                     |                |
| <ul> <li>Information Technology<br/>&amp; Security Academy (IT<br/>SA)</li> </ul> | Information Technology &<br>Security Academy (ITSA)<br>3/3 ~ T354 | 0              |                                           |    | Information Technology &<br>Security Academy (ITSA)<br>3/3 × T355 | ۲  |                                                     |                |
| O Cybersecurity                                                                   | Principles of Information<br>Technology                           | 0              | Networking                                | 0  | Networking/Lab<br>2/2× T340                                       | 0  | Practicum of Information<br>Technology<br>2/2~ T363 | ٥              |
|                                                                                   |                                                                   |                | Principles of Cyber Security<br>1/1~ T361 | ٥  | Computer Maintenance                                              | 0  |                                                     |                |
| ⊘ English                                                                         | ENGLISH I (Pre AP)                                                | 0              | ENGLISH II (Pre AP)                       | ٥  | ENGLISH III (AP)                                                  | 0  | ENGLISH IV (AP)                                     | 0              |